# **CashBill**

3 września 2018 r.

### Płatności CashBill - SOTE

Uruchomienie Płatności CashBill na platformie SOTE

# **CashBill**

# Spis treści

| 1 | Płatności CashBill na platformie SOTE | 3 |
|---|---------------------------------------|---|
| 2 | Rejestracja i weryfikacja Sprzedawcy  | 3 |
| 3 | Uruchomienie Płatności CashBill       | 3 |
| 4 | Kontakt                               | 6 |

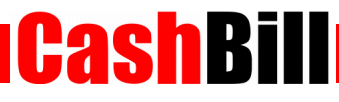

#### 1 Płatności CashBill na platformie SOTE

Dzięki współpracy pomiędzy CashBill S.A., a platformą sklepów internetowych SOTE, moduł Płatności CashBill jest standardowo dostępny dla wszystkich użytkowników korzystających z platformy sklepowej SOTE. Uruchomienie Płatności CashBill wymaga jedynie założenia konta w panelu CashBill.

#### 2 Rejestracja i weryfikacja Sprzedawcy

Na stronie <u>www.cashbill.pl</u> należy kliknąć **Rejestracja** i uzupełnić krótki formularz. Po potwierdzeniu adresu e-mail pozostaje tylko uzupełnić dane konta zgodnie z instrukcjami i przejść przez proces weryfikacji. Sam proces weryfikacji polega na wykonaniu przelewu bankowego według pojawiających się wskazówek. Natychmiast po pozytywnej weryfikacji można przystąpić do uruchomienia Płatności CashBill.

#### 3 Uruchomienie Płatności CashBill

Pierwszym etapem uruchomienia Płatności Cashbill w sklepie internetowym SOTE jest założenie Punktu Płatności w panelu administracyjnym CashBill.

W celu udostępnienia swoim klientom możliwości wykonania dowolnej płatności za towary lub usługi w sklepie internetowym SOTE, tworząc nowy Punkt Płatności należy wybrać opcję **Punkt Płatności Sklep Internetowy**.

W formularzu zgłoszenia sklepu internetowego należy określić następujące parametry:

Rodzaj interfejsu komunikacji

Web Service

Adres sklepu

Adres strony głównej sklepu, prezentowany klientowi w procesie płatności

Nazwa sklepu

Nazwa sklepu, wyświetlana klientowi podczas dokonywania płatności

Adres serwerowego potwierdzenia transakcji
Adres, należy pobrać z konfiguracji modułu CashBill w panelu SOTE

Ρ

| tności CashBill -                                                                         | SOTE                                              | CashBi                                                                                                    |
|-------------------------------------------------------------------------------------------|---------------------------------------------------|----------------------------------------------------------------------------------------------------|
| atności Pośred                                                                            | nictwo Finansowe                                  | USŁUGA                                                                                                    |
|                                                                                           | example.com                                       | *                                                                                                    |
| Konfiguracja Kanały pła                                                                   | atności Transakcje Linki płatności                |                                                                                                    |
| Rodzaj interfejsu komunikacji<br>○ Prosty Formularz HTML<br>Rozpoczęcie płatności poprze: | :<br>z umieszczenie formularza HTML               | <u>Dokumentacja implementacj</u>                                                                                                    |
| Web Service<br>Implementacja przy pomocy u                                                | isługi sieciowej z wykorzystaniem proptokołu SOAP |                                                                                                    |
| Identyfikator Punktu Płatnoś                                                              | ci*: example.com                                  | parametr <b>shopid</b>                                                                                                    |
| Klucz Punktu Płatności*:                                                                  | UPVIRELY DATAPAGE FEESING CODE                    | tajny klucz, do podpisu transakcji                                                                                                    |
| Adres URL sklepu<br>nternetowego*:                                                        | http://                                           | pełny adres sklepu internetowego, prezentowany jako<br>link klientowi                                                                 |
| Nazwa sklepu internetowego                                                                | *:                                                | nazwa sklepu prezentowana klientowi                                                                                                   |
| Adres serwerowego<br>potwierdzenia transakcji:                                            | http://www.example.com/notify.php                 | adres URL, na który system wyśle powiadomienie<br>dotyczące zmiany statusu transakcji                                                 |
| Karty kredytowe                                                                           | Nie zgłaszaj wniosku o karty płatnicze 💲          | Uruchomienie płatności kartą kredytową wiąże się z<br>koniecznością podpisania dodatkowej umowy.                                      |
| Płatności PayPal                                                                          | Nie zgłaszaj wniosku o Płatności PayPal           | W celu uruchomienia Płatności PayPal należy założyć<br>konto bezpośrednio w PayPal oraz potwierdzić dane<br>firmowe i numer rachunku. |
| Niedopłaty w przelewach                                                                   |                                                   |                                                                                                    |
| Przyjmuj niedopłaty:                                                                      | NIE ‡                                             | umożliwia akceptowanie wpłat o wartości mniejszej niż<br>zadeklarowana kwota transakcji                                               |
|                                                                                           |                                                   | zadeklarowana kwota transakcji<br>Zapis                                                                                               |

Złożenie wniosku o uruchomienie usługi następuje poprzez przycisk uruchom usługę.

Formularz zgłoszenia sklepu internetowego

Ze względu na wymogi nakładane przez instytucje nadzoru finansowego, każdorazowe uruchomienie nowego sklepu internetowego wymaga przeprowadzenia procesu weryfikacji. Proces przeprowadzany jest przez personel systemu CashBill po każdym zgłoszeniu nowego Punktu Płatności i zwykle trwa do jednego dnia roboczego. Do momentu zakończenia procesu weryfikacji, Punkt Płatności działa jedynie w trybie testowym.

Po weryfikacji Punktu Płatności w CashBill, skonfiguruj Płatności CashBill w panelu SOTE w następujący sposób.

**Cash**Bill

- W konfiguracji modułu CashBill należy uzupełnić poniższe pola:
  - ✓ Identyfikator Punktu Płatności

pobierz z panelu CashBill

Klucz Punktu Płatności

pobierz z panelu CashBill

W konfiguracji form płatności (Konfiguracja → Konfiguracja modułów → Płatności) należy dodać nowy rodzaj płatności Płatność przez serwis CashBill, wpisując nazwę (np.: *Płatności online*) i zatwierdzić przyciskiem Zapisz i dodaj.

Wybranie opcji *włącz tryb testowy* umożliwi przeprowadzenie transakcji bez faktycznej wpłaty środków. Można wykorzystać ten tryb, aby sprawdzić, czy integracja przebiegła pomyślnie.

W celu otrzymywania rzeczywistych wpłat od klientów należy wyłączyć tryb testowy w konfiguracji modułu CashBill w panelu SOTE. Wyłączenie trybu testowego jest możliwe dopiero po zakończeniu procesu weryfikacji Punktu Płatności.

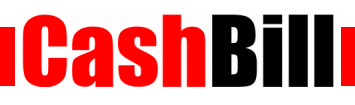

## 4 Kontakt

CashBill S.A. - ul. Sobieskiego 2, 40-082 Katowice

- ✓ Tel: 32 438 45 00
- ✓ Fax: 32 438 45 10
- E-mail: <u>kontakt@cashbill.pl</u>